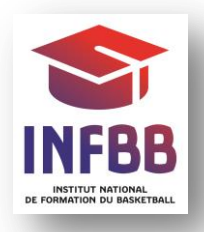

# EXAMEN ARBITRE DEPARTEMENTAL EPREUVE E2 : E-LEARNING GUIDE DU STAGIAIRE

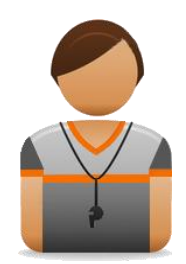

Vous avez choisi de vous lancer dans l'aventure de l'arbitrage et de passer l'Examen Arbitre Départemental. Nous vous félicitons pour votre investissement dans le basket au travers de l'arbitrage et vous souhaitons bonne chance !

Comme vous le savez, vous allez passer 6 épreuves pour valider ce diplôme Arbitre Départemental. L'épreuve E2 consiste à suivre une formation à distance sur la plateforme e-Learning. Voici quelques conseils pour vous inscrire et accéder aux 22 ateliers répartis en 6 modules.

# 1. Votre formation

Vous avez toute la saison pour travailler sur la plateforme, la session se fermera le 31 août. Grâce à votre identifiant et votre mot de passe, vous pourrez vous connecter de chez vous, d'un lieu de stage, de l'école lors des temps libres, ... Votre formation sera alors continue sur la saison et vous permettra de questionner votre formateur du club ou du comité en cas d'incompréhension.

Le temps de travail personnel sur la plateforme est estimé à 12 heures.

# 2. Comment vous inscrire ?

## ETAPE 1 : SE RENDRE SUR LA PLATEFORME

Vous vous inscrivez directement sur la plate-forme de formation à distance http://ffbb.sporteef.com

Vous accédez à la page d'accueil de la plate-forme de formation à distance. Retenez l'adresse car elle vous permet :

- d'accéder aux formations si vous êtes déjà inscrits,
- de créer votre compte lors d'une première inscription,
- de générer un nouveau mot de passe en cas de perte ou d'oubli

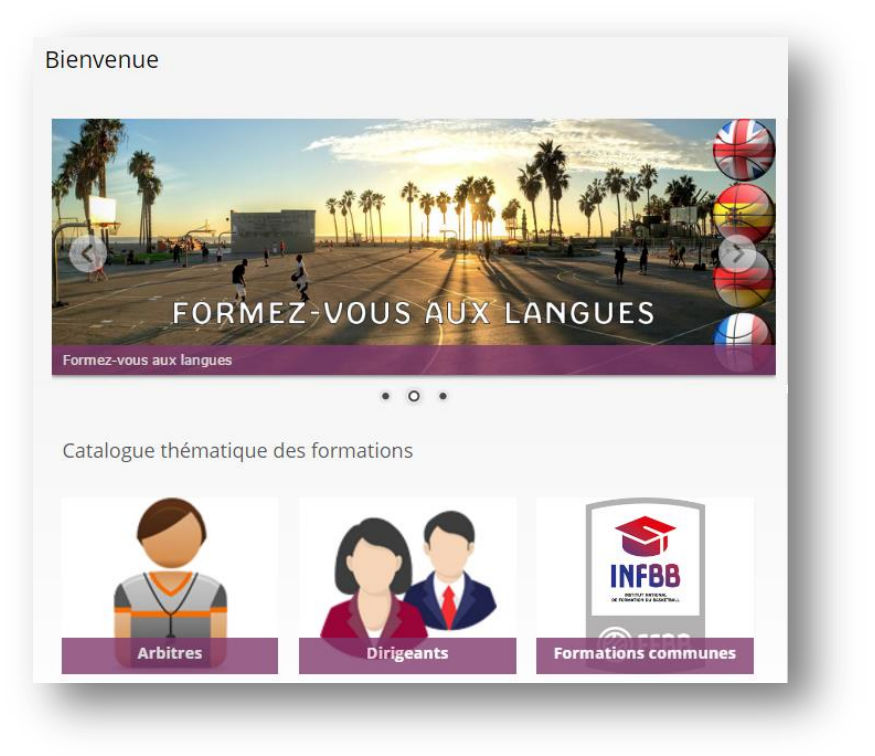

#### **ETAPE 2 : CHOISIR SA FORMATION**

Cliquer sur le module Arbitres, puis choisir l'icône Examen Arbitre Départemental - Epreuve E2

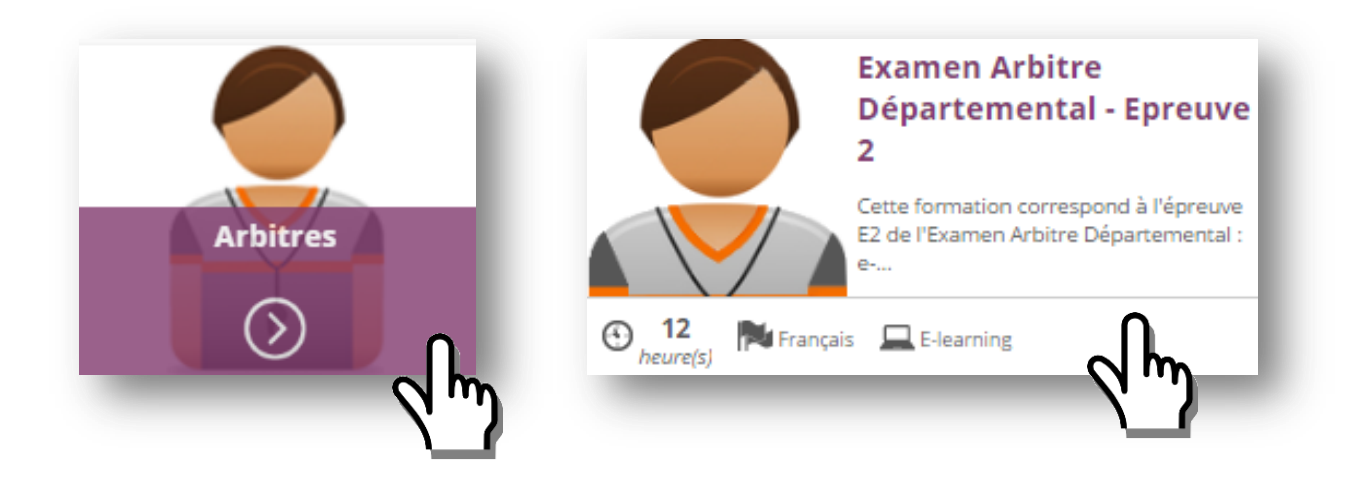

Vous arrivez ensuite sur cette page, il suffit de vous connecter.

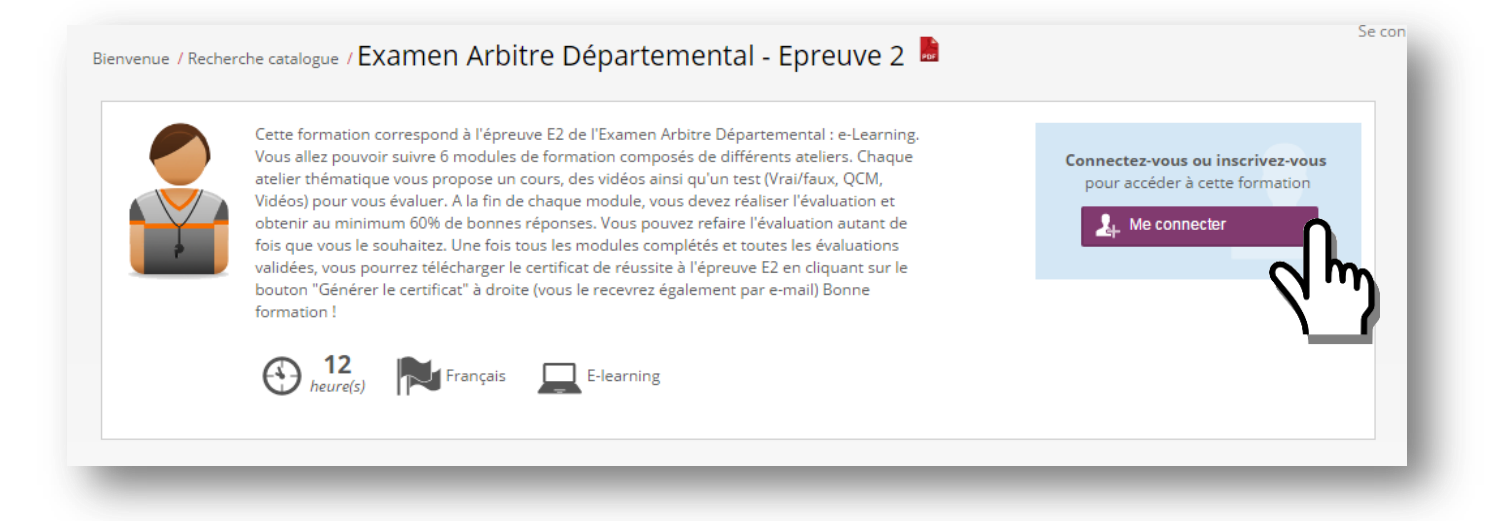

Toute personne ne disposant pas d'un compte et souhaitant accéder à la formation e-Learning Examen Arbitre Départemental, peut créer un compte personnel.

Renseignez l'identifiant que vous choisissez (souvent Prénom.NOM), votre mot de passe, puis cliquez sur « Demande d'inscription »

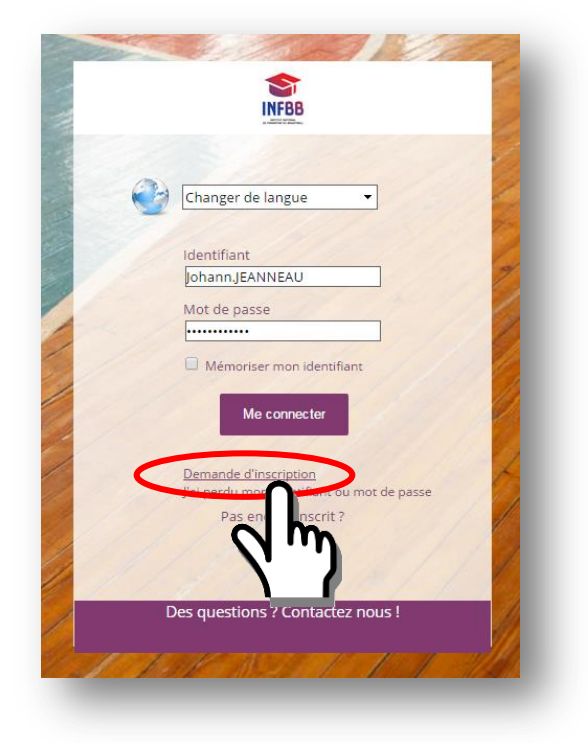

Vous accédez à un formulaire. Les champs avec un astérisque sont obligatoires. Après avoir renseigné l'ensemble des données, cliquez sur « <u>Enregistrer</u> »

| emande de cre                              | ation de compte                                |                     |             |                  |                           |  |
|--------------------------------------------|------------------------------------------------|---------------------|-------------|------------------|---------------------------|--|
| euillez saisir vos co                      | pordonnées dans <mark>le</mark> fori           | mulaire ci-dessous. |             |                  | 1.0                       |  |
| quez su <mark>r le bou</mark> ton 'Enregis | strer <sup>'</sup> pour soumettre votre demand | de.                 |             | 1.00             |                           |  |
| Email *                                    | jjeanneau@ffbb.com                             |                     |             |                  | )                         |  |
| ldentifiant *                              | Johann JEANNEAU                                |                     |             |                  |                           |  |
| Mot de passe *                             |                                                |                     |             |                  |                           |  |
| Civilité                                   | Monsieur                                       |                     |             |                  |                           |  |
| Nom *                                      | IEANNEAU                                       |                     |             |                  | 5                         |  |
| Prénom *                                   | lohann                                         |                     |             | 1.35             |                           |  |
| Téléphone fixe                             |                                                |                     |             | 22               |                           |  |
| ,<br>Téléphone portable                    |                                                |                     |             | 111              | 3                         |  |
| Langage de préférence                      |                                                |                     |             |                  | Contraction of the second |  |
|                                            |                                                |                     |             | - and the second |                           |  |
| Propriete obligatoire                      |                                                |                     |             |                  |                           |  |
|                                            |                                                | 🗙 Annuler 📑         | Enregistrer |                  |                           |  |

Un message vous confirmant que votre demande a bien été enregistrée apparait.

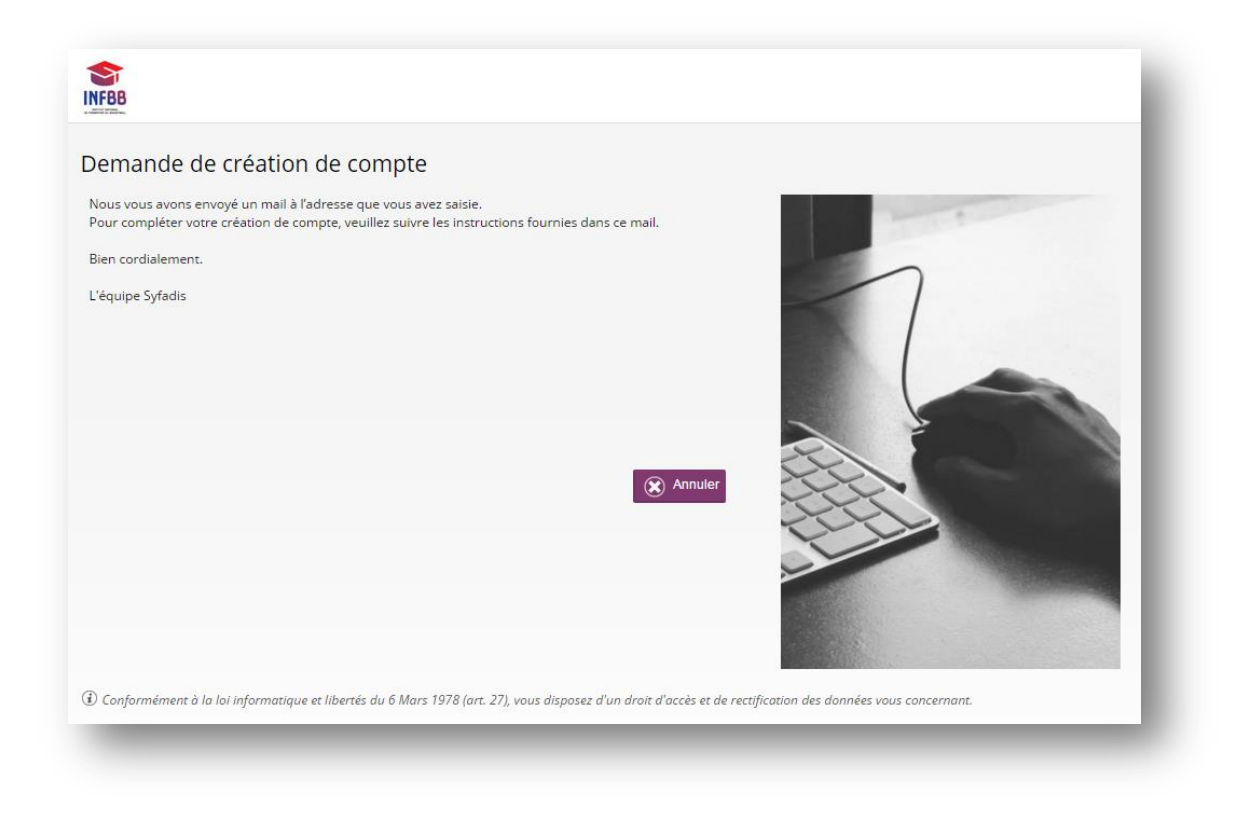

#### ETAPE 3 : ACTIVEZ VOTRE COMPTE

Vous recevez immédiatement dans votre messagerie un courriel contenant un lien d'activation de votre compte.

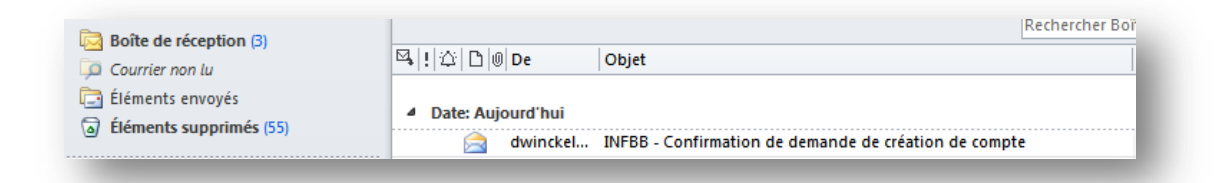

Ouvrez le courriel reçu (expéditeur dwinckelmuller@ffbb.com) et <u>cliquez</u> sur le lien hypertexte dans le corps du courriel pour accéder à la page d'accueil de la plate-forme.

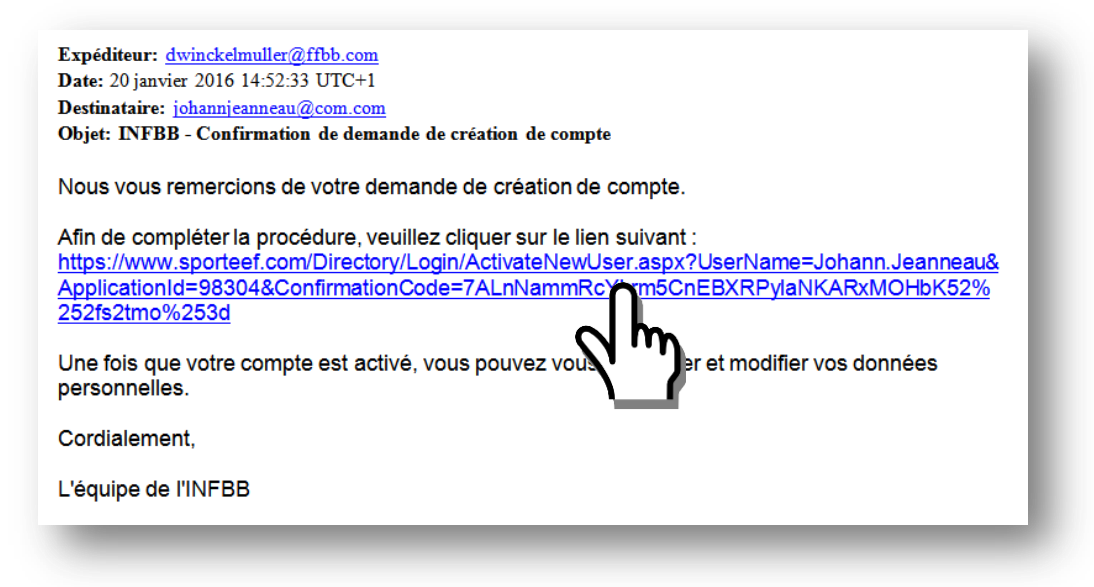

Vous accédez alors instantanément à la plateforme avec un profil « Apprenant ».

| Information importante                                                                                                    | rance" est désormais disponi  | ible en libre accès !                                                                         |
|----------------------------------------------------------------------------------------------------|-------------------------------|-----------------------------------------------------------------------------------------------|
| La formation "OTM Championnat de F<br>Vous la trouverez dans le "Catalogue<br>le bouton "Accès en libre service".               | des formations en libre accè: | s" dans le cadre de gauche. Sur la page de présentation, cliquez bien sur                     |
| La formation "OTM Championnat de F<br>Vous la trouverez dans le "Catalogue<br>le bouton "Accès en libre service".<br>Mon profil | des formations en libre accè  | s" dans le cadre de gauche. Sur la page de présentation, cliquez bien sur<br>Mes inscriptions |

# Puis cliquez sur « Examen Arbitre Départemental – Epreuve 2 »

- La première fois, le chargement peut être un peu long, soyez patient(e) !

| 🖻 🗈                  | amen Arbitre Départemental                                                                                                    |
|----------------------|----------------------------------------------------------------------------------------------------|
| ormation<br>éparteme | et validation en ligne de l'épreuve 2 de l'Examen Arbitre<br>ental                                                                                          |
|                      | Examen Arbitre Départemental - Epreuve 2<br>Cette formation correspond à l'épreuve Eple<br>l'Examen Arbitre Départemental : e-L<br>allez pouvoir suivre 6 m |
|                      | 0 %                                                                                                    |

# 1. Débuter la formation

C'est parti vous pouvez commencer en cliquant sur « Démarrez la formation » !

|                                                                                                    | Cette formation correspond à l'épreuve E2 de l'Examen Arbitre                                                                                                    | Vois mon quivi |
|----------------------------------------------------------------------------------------------------|----------------------------------------------------------------------------------------------------|----------------|
|                                                                                                    | Départemental : e-Learning. Vous allez pouvoir suivre 6 modules de<br>formation composés de différents ateliers. Chaque atelier thématique vous                                                                                                    | Voir mon suivi |
| $\bigvee$                                                                                                    | propose un cours, des vidéos ainsi qu'un test (Vrai/faux, QCM, Vidéos) pour<br>vous évaluer. A la fin de chaque module, vous devez réaliser l'évaluation et                                                                                                    |                |
| , de la constante de la constante de la consta | obtenir au minimum 60% de bonnes réponses. Vous pouvez refaire<br>l'évaluation autant de fois que vous le souhaitez. Une fois tous les modules                                                                                                    |                |
|                                                                                                    | complétés et toutes les évaluations validées, vous pour et le training de la complété de réuser le contraine 22 de la complete de la complete |                |
|                                                                                                    | certificat" à droite (vous le recevrez également par e-mail) Bonne formation !                                                                                                    |                |
|                                                                                                    | O Progression                                                                                                    |                |
|                                                                                                    | Démarrer la formation                                                                                                    |                |
|                                                                                                    |                                                                                                    |                |
|                                                                                                    | رس <i>ا</i> ک                                                                                                    |                |

Cliquez maintenant sur la petite flèche du Module 1

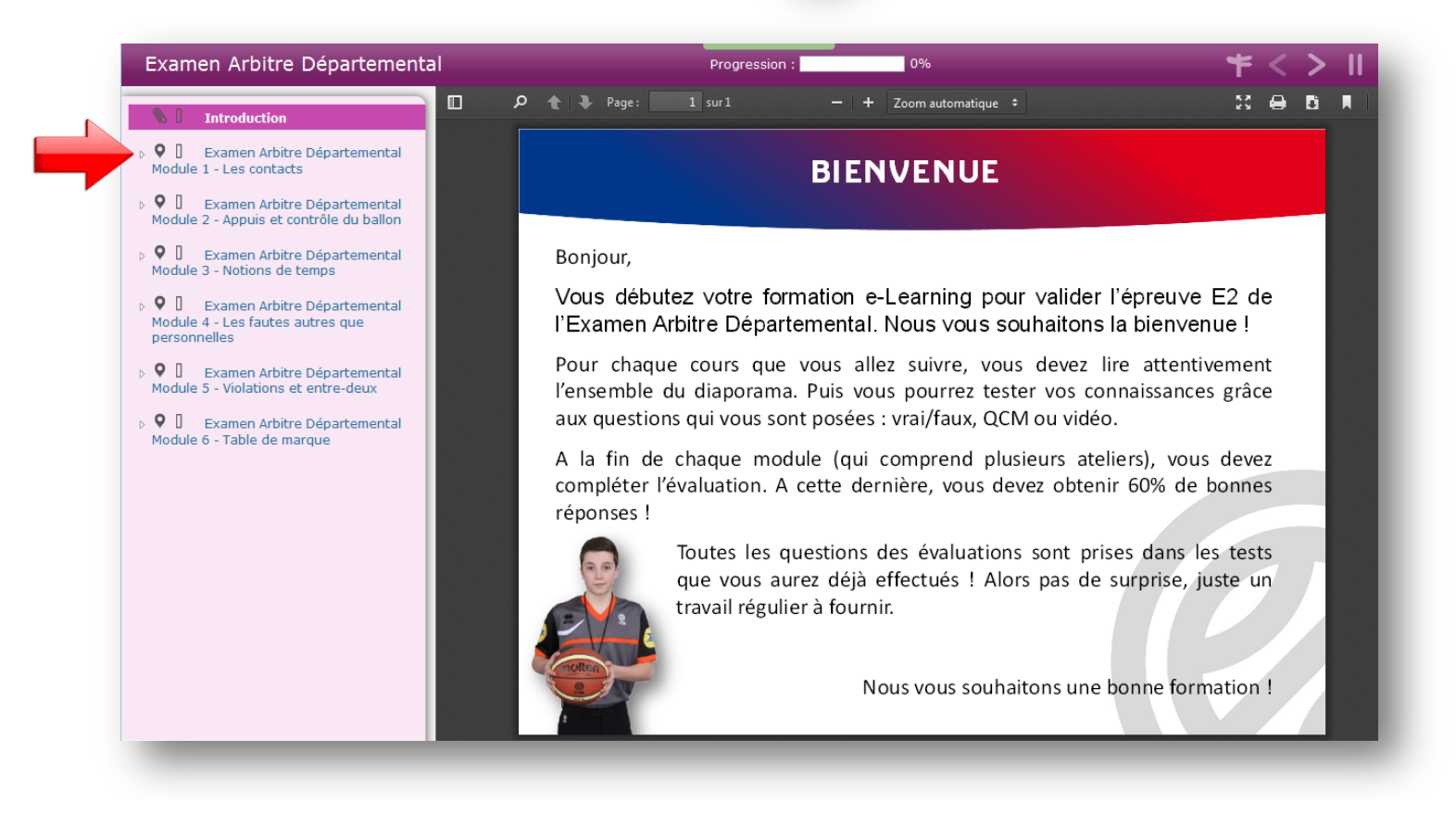

Pour chacun des 6 modules, vous trouverez différents ateliers.

Pour chaque atelier que vous allez suivre, vous devez lire attentivement l'ensemble du diaporama. Ensuite, vous pourrez tester vos connaissances grâce aux questions qui vous sont posées : vrai/faux, QCM ou vidéo.

Il y a en tout 22 ateliers répartis en 6 modules. Le temps de travail personnel est estimé à 12 heures.

## Module 1 : LES CONTACTS

Atelier : Contact avec les bras Atelier : Charge / Obstruction Atelier : Faute sur tir / Action de tir Atelier : Le rebond Atelier : Les écrans

## Module 4 : LES FAUTES AUTRES QUE PERSONELLES

Atelier : La faute antisportive Atelier : La faute technique

## Module 2 : APPUIS ET CONTRÔLE DU BALLON

Atelier : Etablissement du pied de pivot Atelier : Le départ en dribble Atelier : Le dribble Atelier : Contrôle du ballon

### Module 5 : VIOLATIONS ET ENTRE-DEUX

Atelier : Joueur / Ballon hors-jeu Atelier : Remise en jeu Atelier : Pied et poing Atelier : L'entre-deux Atelier : Le retour en zone

## Module 3 : NOTIONS DE TEMPS

Atelier : 3 secondes Atelier : 5 secondes Atelier : 8 secondes Atelier : 24 secondes

#### Module 6 : TABLE DE MARQUE

Atelier : Le temps-mort Atelier : Le remplacement

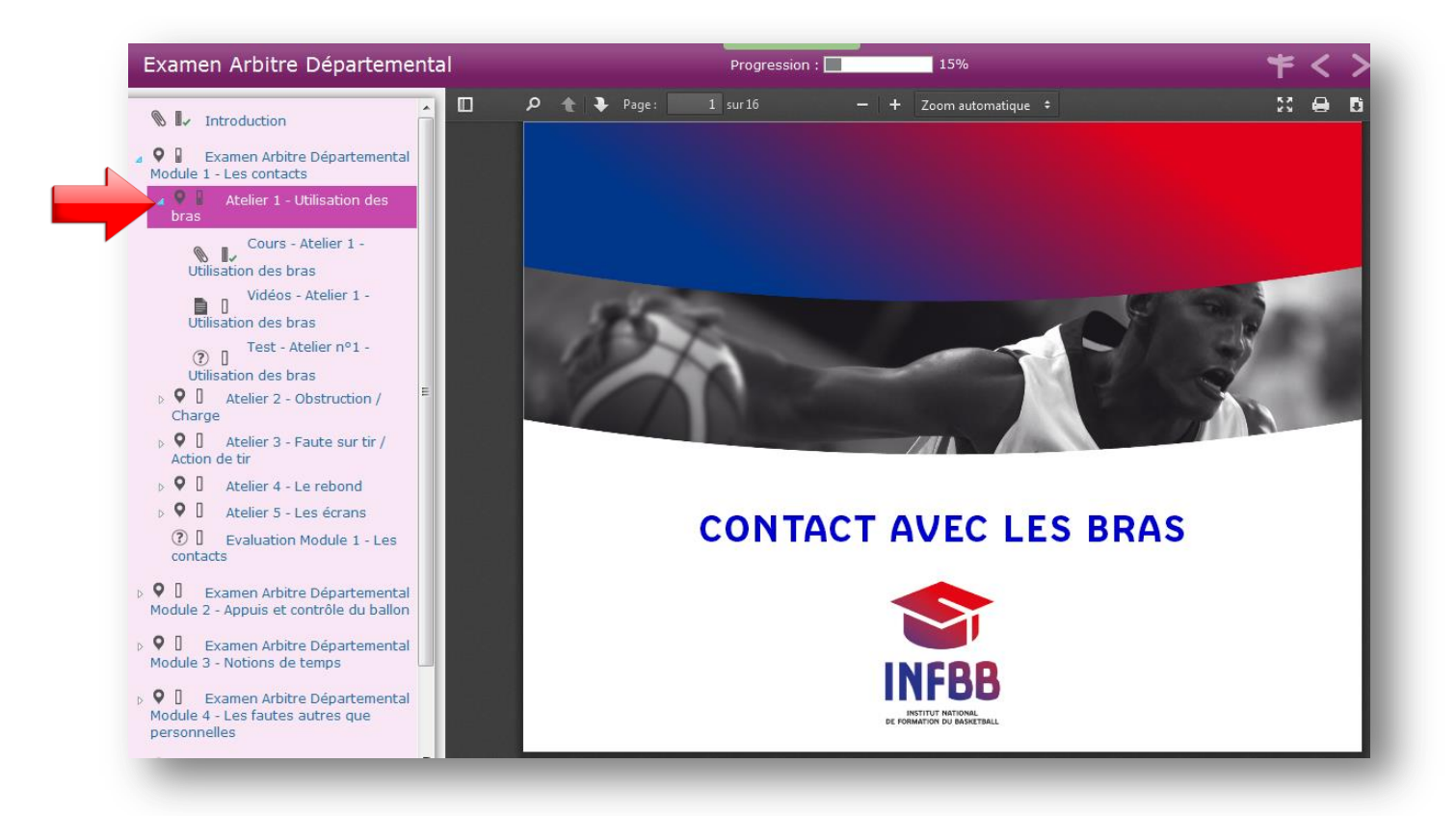

## 2. Evaluer votre travail

A la fin de chaque module (qui comprend plusieurs ateliers), vous devez compléter l'évaluation. Il y a 5 questions par atelier. Vous devez obtenir 60% de bonnes réponses !

Toutes les questions des évaluations sont prises dans les tests que vous aurez déjà effectués ! Alors pas de surprise, juste un travail régulier à fournir.

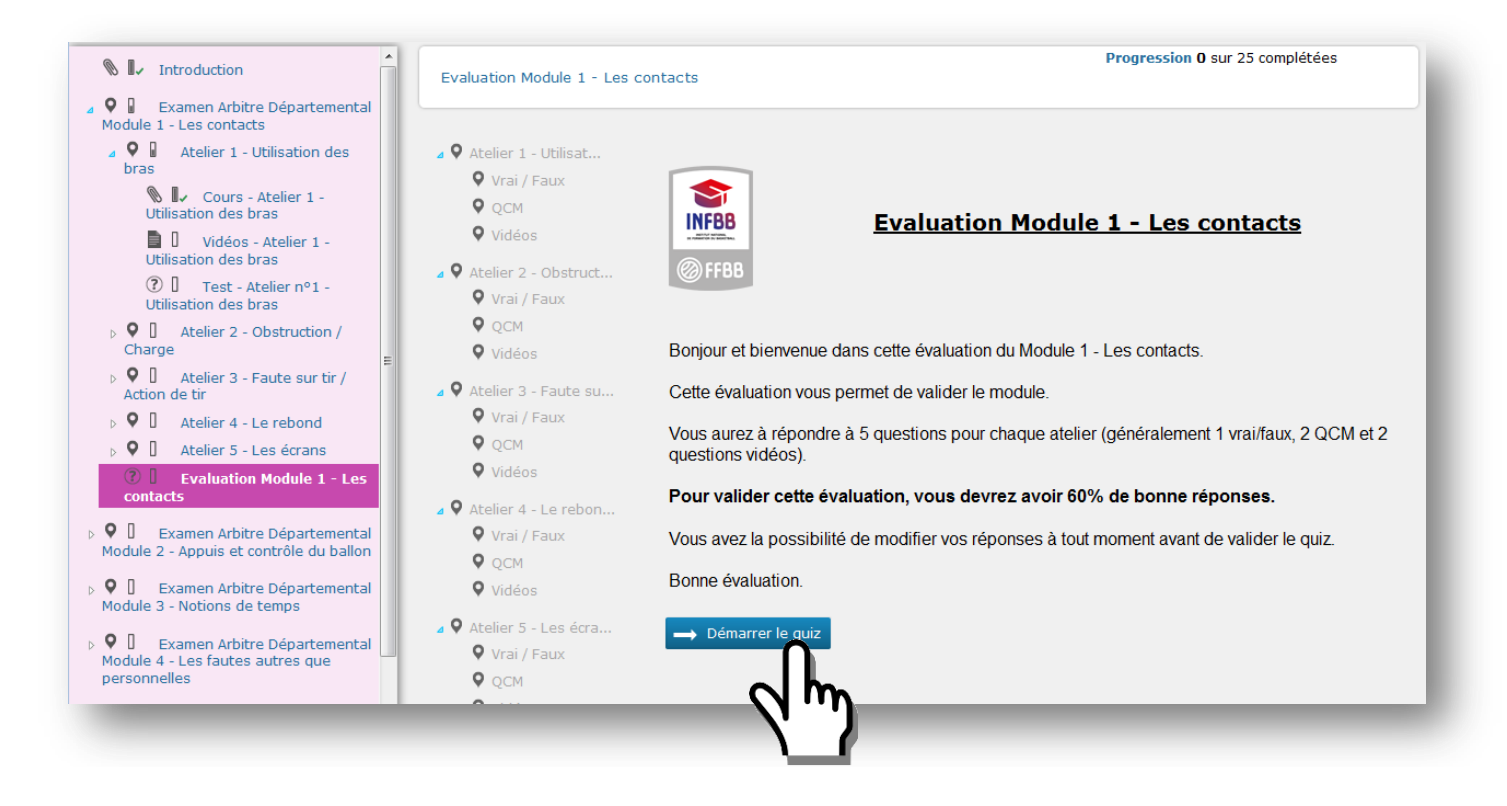

Quand vous aurez terminé l'évaluation du module, cliquez sur « Terminer le quiz »

| 🛛 🖗 Atelier 1 - Utilisat | Vous êtes arrivé à la fin du quiz                                    |    |
|--------------------------|----------------------------------------------------------------------|----|
| 🖗 Vrai / Faux            | Sinon vous pouvez terminer le quiz en diquant sur le bouton Terminer |    |
| 🖗 QСМ                    |                                                                      |    |
| 🖗 Vidéos                 | Précédent V Terminer le quiz                                         |    |
| 🛛 🖗 Atelier 2 - Obstruct |                                                                      |    |
| 🖗 Vrai / Faux            |                                                                      |    |
| 🖗 QCM                    |                                                                      |    |
| 🖗 Vidéos                 |                                                                      |    |
| 🛛 🖗 Atelier 3 - Faute su |                                                                      |    |
| 🖗 Vrai / Faux            |                                                                      |    |
| 🖗 QCM                    |                                                                      |    |
| 🖗 Vidéos                 |                                                                      |    |
| 🛛 🖗 Atelier 4 - Le rebon |                                                                      |    |
| 🖗 Vrai / Faux            |                                                                      |    |
| © QCM                    |                                                                      |    |
| 🖗 Vidéos                 |                                                                      |    |
| 🛛 🖗 Atelier 5 - Les écra |                                                                      |    |
| 🖗 Vrai / Faux            | Souhaitez-vous terminer le quiz                                      | :? |
| 🖗 QCM                    |                                                                      |    |
| 🖗 Vidéos                 |                                                                      |    |
| 🔋 Fin                    | OK Annuler                                                           |    |
|                          |                                                                      |    |
|                          |                                                                      |    |
|                          |                                                                      |    |

Vous obtenez votre résultat, vous devez au moins avoir 60% de réussite. Si ce n'est pas le cas ou si vous voulez améliorer votre score « **Recommencez** » !

Vous pouvez également voir la correction afin d'identifier vos erreurs avant de recommencer.

| aluation Module 1 - Les contacts                                                                                                    | Progression 25 sur 25 complétées              |
|----------------------------------------------------------------------------------------------------|-----------------------------------------------|
| Votre score 8                                                                                                    | 8%                                            |
| <b>Bravo !</b><br>/ous avez réussi le test avec au moins 60% de bonnes réponses<br>5i vous le souhaitez, vous pouvez refaire le test pour améliorer v | ;, vous avez validé ce module.<br>otre score. |
|                                                                                                    | Voir la correction                            |
|                                                                                                    | 2 m                                           |

## 3. Avez-vous suivi toute la formation ?

Avant de quitter la formation, vous devez avoir suivi 100% des modules. Pour savoir si vous avez compléter l'ensemble du programme, vous pouvez le visualiser ainsi :

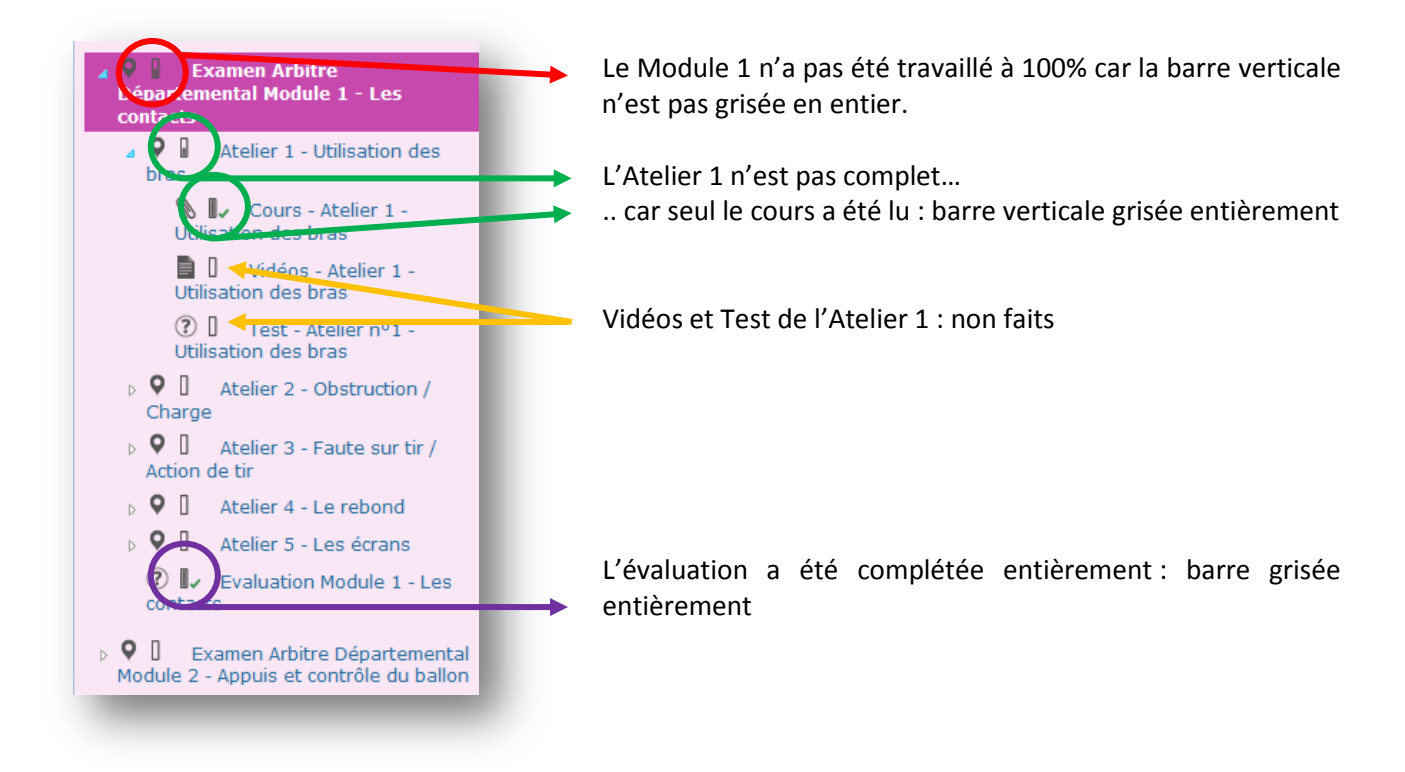

# 4. Editer son certificat de formation

Pour pouvoir éditer votre certificat de validation de l'épreuve E2A à la fin des 6 modules, vous devez :

- avoir complété 100% du parcours, c'est-à-dire avoir lu tous les cours et réalisé tous les tests (voir page précédente)
- avoir obtenu 60% minimum de réussite à l'évaluation de chaque module

Si vous avez répondez positivement à ces deux points, vous pouvez télécharger votre certificat de réussite de l'Epreuve E2.

|  | Cette formation correspond à l'épreuve E2 de l'Examen Arbitre<br>Départemental : e-Learning. Vous allez pouvoir suivre 6 modules de<br>formation composés de différents ateliers. Chaque atelier thématique vous<br>propose un cours, des vidéos ainsi qu'un test (Vrai/faux, QCM, Vidéos) pour             | Générer le certificat |
|--|----------------------------------------------------------------------------------------------------|-----------------------|
|  | vous évaluer. A la fin de chaque module, vous devez réaliser l'évaluation et<br>obtenir au minimum 60% de bonnes réponses. Vous pouvez refaire<br>l'évaluation autant de fois que vous le souhaitez. Une fois tous les modules<br>complétés et toutes les évaluations validées, vous pourrez télécharger le | Voir le planning      |
|  | certificat de réussite à l'épreuve E2 en cliquant sur le bouton "Générer le<br>certificat" à droite (vous le recevrez également par e-mail) Bonne formation !<br>Progression                                                                                                    |                       |
|  | <b>U</b> 100%                                                                                                    |                       |
|  | Reprendre la formation                                                                                                    |                       |

Votre certificat de formation apparaît, vous pouvez le télécharger 🛛 👔

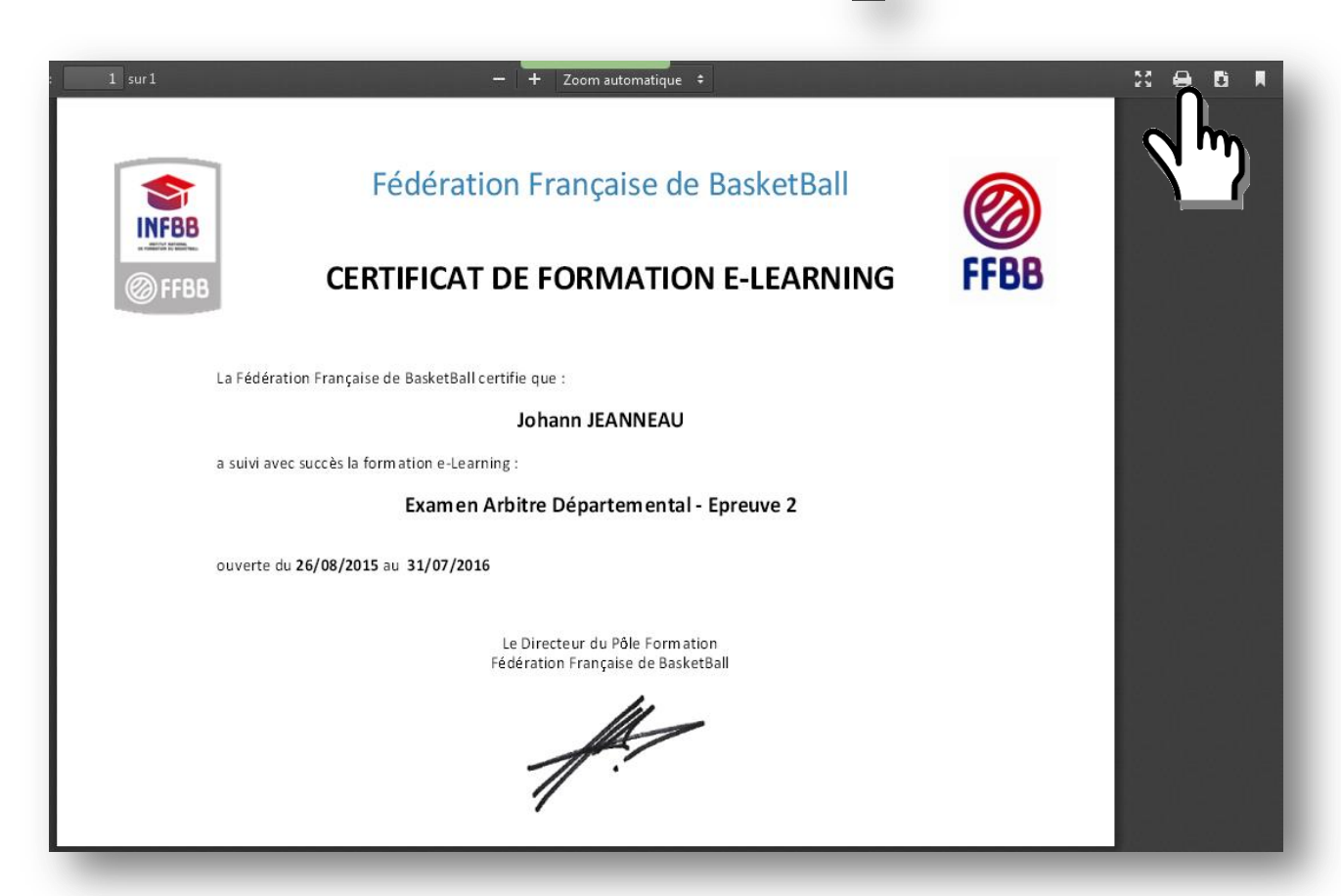

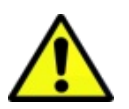

ENVOYEZ VOTRE CERTIFICAT DE FORMATION A VOTRE FORMATEUR

Si votre formateur vous demande votre progression dans cette formation e-Learning, vous pouvez lui envoyer un rapport de suivi :

| Description       | Cette formation correspond à l'épreuve E2 de l'Examen Arbitre<br>Départemental : e-Learning. Vous allez pouvoir suivre 6 modules de<br>formation composés de différents ateliers. Chaque atelier thématique vous<br>propose un cours, des vidéos ainsi qu'un test (Vrai/faux, OCM, Vidéos) pour                                                                                                    |
|-------------------|----------------------------------------------------------------------------------------------------|
|                   | vous évaluer. A la fin de chaque module, vous devez réaliser l'évaluation et<br>obtenir au minimum 60% de bonnes réponses. Vous pouvez refaire<br>l'évaluation autant de fois que vous le souhaitez. Une fois tous les modules<br>complétés et toutes les évaluations validées, vous pourrez télécharger le<br>certificat de réussite à l'épreuve E2 en cliquant sur le bouton "Générer le<br>certificat" à droite (vous le recevrez également par e-mail) Bonne formation !                                                                                                    |
|                   | O 17%                                                                                                    |
|                   | Reprendre la formation                                                                                                    |
|                   |                                                                                                    |
| Cliquez ens       | uite sur « Options » et téléchargez votre suivi en pdf                                                                                                    |
| Accueil Mon do    | ssier Tutorat Suivi des évaluations Formation Evaluation Talent Analyse Studio                                                                                                    |
| Examen Arbitre De | ipartemental - Epreuve 2 / Examen Arbitre Départemental - Epreuve 2                                                                                                    |
|                   | Cette formation correspond à l'épreuve E2 de l'Examen Arbitre<br>Départemental : e-Learning. Vous allez pouvoir suivre 6 modules de<br>formation composés de différents ateliers. Chaque atelier thématique vous<br>propose un cours, des vidéos ainsi qu'un test (Vrai/faux, QCM, Vidéos) pour<br>vous évaluer. A la fin de chaque module, vous devez réaliser l'évaluation et<br>obtenir au minimum 60% de bonnes réponses. Vous pouvez refaire<br>l'évaluation autant de fois que vous le souhaitez. Une fois tous les modules<br>complétés et toutes les évaluations validées, vous pourre télécharger le<br>certificat de réussite à l'épreuve E2 en cliquant sur le bouton "cénérer le<br>certificat de réussite à l'épreuve E2 en cliquant sur le bouton "cénérer le<br>certificat de réussite à l'épreuve E2 en cliquant sur le certificat de réussite à l'épreuve E2 en cliquant sur le bouton "cénérer le<br>certificat de réussite à l'épreuve E2 en cliquant sur le bouton "cénérer le<br>certificat de réussite à l'épreuve E2 en cliquant su |

# 5. Besoin d'aide

Vos formateurs du club ou du Comité Départemental peuvent vous aider. S'ils ont besoin de renseignements, ils pourront contacter la Fédération, mais toutes vos demandes doivent passer par votre club ou comité. Vous ne pouvez pas écrire directement à la FFBB, c'est le club ou le comité qui est habilité à le faire. En effet, cela leur permet de filtrer les questions car ils pourront répondre à la quasi-totalité d'entre-elles, le cas échéant, ils pourront ainsi suivre votre parcours.

Nous vous souhaitons une bonne formation ! L'équipe INFBB

Progression 17% Temps passé 54min

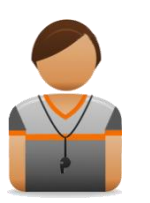

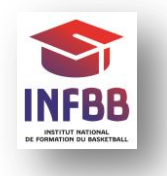